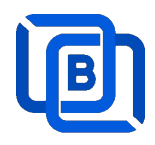

# **Ezserver Tutorial**

# Dynamic Streaming Protocol (DSP)

Revision: 09/04/23

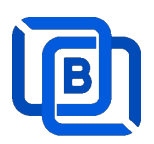

### Content

| 1 Ezserver                              |    |
|-----------------------------------------|----|
| 1.1 Blockchain Server (Web 3.0)         | 5  |
| 1.2 Installation and License activation | 6  |
| 1.3 Start / Restart / Shutdown          | 7  |
| 1.4 Admin Password                      | 8  |
| 2. IPTV Panel                           | 9  |
| 2.1 User Management                     | 10 |
| 2.2 Channel Management                  | 13 |
| 2.2.1 Add new channel                   | 13 |
| 2.2.2 Import channels by m3u link       | 14 |
| 2.3 Movie Management                    | 16 |
| 2.3.1. Add TMDB Movie                   | 16 |
| 2.3.2. Upload Local movies              | 17 |
| 2.4 Series Management                   | 18 |
| 2.5 EPG Management                      | 19 |
| 2.6 User Agent Management               | 22 |
| 2.7 Reseller Management                 | 23 |
| 3 Reseller Panel                        | 24 |
| 4 DSP Players                           | 25 |
| 5 Other Panel to Ezserver               |    |
| 6 Blockchain Node Setting               |    |
| 7 DSP Setting                           |    |
| 8 Work Folder                           |    |

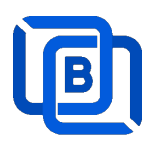

### <u>1 Ezserver</u>

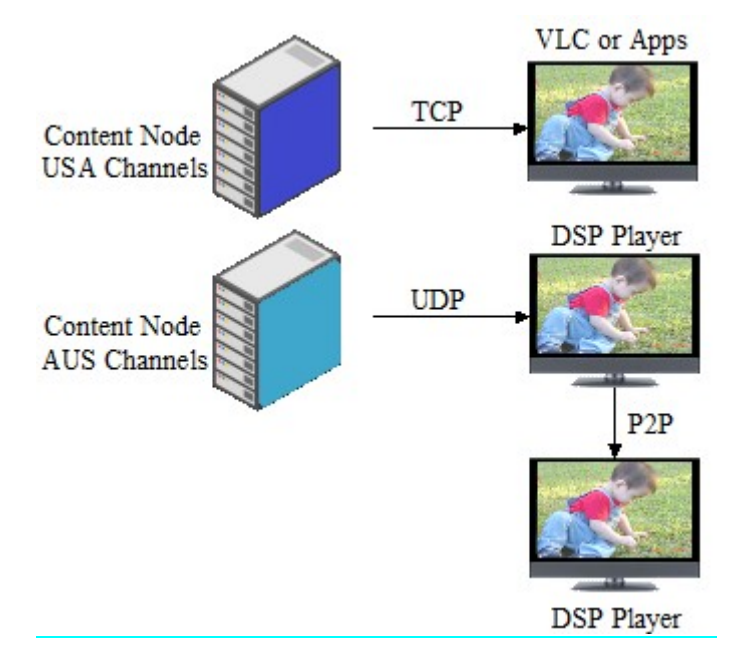

### **Dynamic Streaming Protocol**

The "**Dynamic Streaming Protocol**" represents a revolutionary advancement in the world of video streaming. Designed to adapt seamlessly to varying network conditions and server capacities, this protocol sets a new standard for efficiency, scalability, and user experience. Unlike conventional streaming methods, the "Dynamic Streaming Protocol" intelligently combines unicast TCP streaming with peer-to-peer (P2P) unicast UDP streaming over Web 3.0 blockchain technology, dynamically switching between them based on real-time demands. At the outset, the protocol leverages unicast TCP streaming to deliver content to viewers efficiently. As the number of connections approaches the maximum capacity of a single server, the protocol dynamically transitions to P2P unicast UDP streaming.

By employing P2P technology, the "Dynamic Streaming Protocol" optimizes the distribution of streaming content among connected players, alleviating server load and reducing the burden on network resources. This adaptive approach not only ensures consistent, high-quality video delivery but also significantly minimizes buffering and latency issues.

With the "Dynamic Streaming Protocol," video streaming providers can deliver a smooth and reliable viewing experience to a growing audience without compromising on performance. Whether it's for live events, on-demand content, or interactive applications, this protocol paves the way for a more robust, cost-effective, and future-proof video streaming solution. Embrace the future of video streaming with the "Dynamic Streaming Protocol" and unlock the potential of dynamic, efficient, and uninterrupted content delivery like never before.

Copyright © 2021-2029 Ezhometech Inc. All Rights Reserved

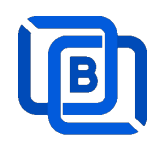

#### Specification:

Web server:

• **Protocol:** HTTP and HTTPS.

Blockchain server:

- Protocol: UDP
- Video format: H264 and H265.
- Audio format: AAC, MP3.

IPTV panel:

- User management: create, modify and delete users.
- Channel management: create, modify and delete channels.
- Movies management: create, modify and delete movies.
- Series management: create, modify and delete series.
- Reseller panel: create, modify and delete his users.

P2P & Multicast player:

• Android App.

#### **Requirement:**

Minimum Server Requirement:

- Linux: Ubuntu 20.04(Recommended), Debian, Centos
- Windows: 64-bits
- CPU: 4v Core
- **RAM:** 8GB
- Storage: 160 GB
- Bandwidth: 1Gbps unmetered

Minimum Android Requirement:

- CPU: Dual-Core(1.2xGHz)
- **RAM:** 1GB
- Storage: 1 GB
- Bandwidth: 1Gbps
- Device: STB (recommended), Mobile Phone, Android Smarter TV

#### **Related Information:**

Ezserver Official website:

http://www.ezhometech.com/

Ezserver Forum:

https://ezserver.createaforum.com/

Ezserver User Guide website:

http://www.ezhometech.com/html/ezserver user guide.html

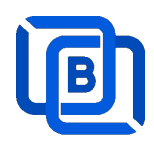

### 1.1 Blockchain Server (Web 3.0)

It includes Channel Unicast Server, Movie Unicast Server, Episode Unicast Server, XMLTV EPG Parser, MPEG TS EPG Parser, MPTS to SPTS Parser, Authorization Security Server and Authentication Server. It uses **Blockchain technology** instead of loader balance, CDN technology.

Additionally, You can create a new private cloud or join other private cloud networks for enhanced DDoS defense and content exchange capabilities as below network configuration.

The blockchain network consists of 4 pivotal nodes, each playing a crucial role in ensuring a robust and secure ecosystem for content delivery. These nodes are **User Server**, **Content Server**, **Proxy Server** and **Reverse Proxy Server**.

**A Proxy Node** acts *VPN server* to hide the User and Content Servers, or **A Reverse Proxy Node** hides the User Server, guarding it from direct exposure. This enhances security, load balancing, and overall performance.

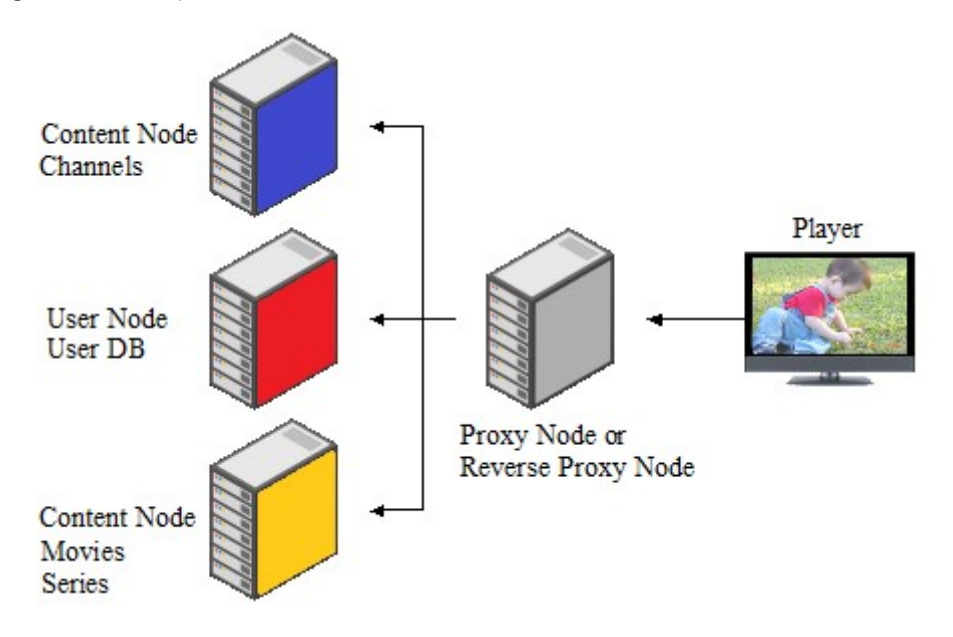

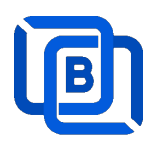

### **1.2 Installation and License activation**

Get checkout web page after you buy Ezserver License and contact us for installation password.

| THANKS YOUR EZSERVER SUBSCRIPTION, PLEASE REFER THE BELOW:                                                                                          |
|----------------------------------------------------------------------------------------------------|
| Hello,                                                                                                    |
| A. Linux Ubuntu 20.04 video:                                                                                                    |
| 1. Login ssh by root or sudo user                                                                                                    |
|                                                                                                    |
|                                                                                                    |
| 4. if not version 1.1, reinstall openssI by the instructions.                                                                                       |
| 5. cd /home && wget -O Install sh http://www.ezhometech.com/                                                                                        |
| 6. If config //select one network interface for next step                                                                                           |
|                                                                                                    |
| 8. Contact sales@ezhometech.com for password.                                                                                                    |
| 9 Panel port and Streaming Port must be different.                                                                                                  |
| 10. cat /home/ezserver_enterprise/serial_number.bt                                                                                                  |
| 11 email /home/ezserver_enterprise/serial_number.txt(size: 97 bytes) with paypal transaction info. to sales@ezhometech.com for license activation.  |
| B. Windows                                                                                                    |
| 1. Click here to download it and contact sales@ezhometech.com for unzip password.                                                                   |
| 2. Refer Readme.bt in zip file.                                                                                                    |
| 3 Double Click Ezserver exe to create serial_number.bd.                                                                                             |
| 4 email <b>EZSERVER_ENTERPRISE/SERIAL_NUMBER.txt</b> (size: 97 bytes) with paypal transaction info. to sales@ezhometech.com for license activation. |

#### Windows version:

- Download ezserver\_enterprise.zip from the checkout web page.
- Refer Readme.txt in zip file to run Ezserver.exe.
- Email us the ezserver\_enterprise/serial\_number.txt (size: 74bytes) to active ezserver license.

#### Note:

#### Windows version with multiple network cards

- Open ezserver\_config.txt and edit network\_interface value..
- network\_interface value
  - eth0: the first card
  - eth1: the 2<sup>nd</sup> card
  - eth2: the 3<sup>rd</sup> card.
- Delete serial\_number.txt and double click Ezserver.ext to create new serial\_number.txt to us for license reactivation.

#### Linux:

- Download install.sh from the checkout web page.
- ./install.sh with installation password
- Email us the ezserver\_blockchain/serial\_number.txt (size: 74bytes) to active Ezserver license.

Copyright © 2021-2029 Ezhometech Inc. All Rights Reserved

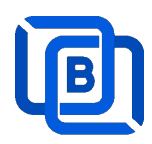

### 1.3 Start / Restart / Shutdown

#### Windows version:

- Start:
  - ♦ Double Click Ezserver.exe
- Restart: Login Panel and Click the below button

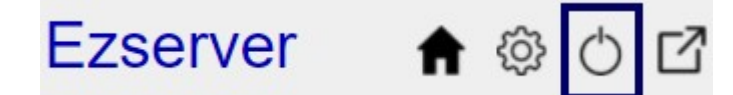

wait 30~60 seconds to relogin panel.

• Shutdown:

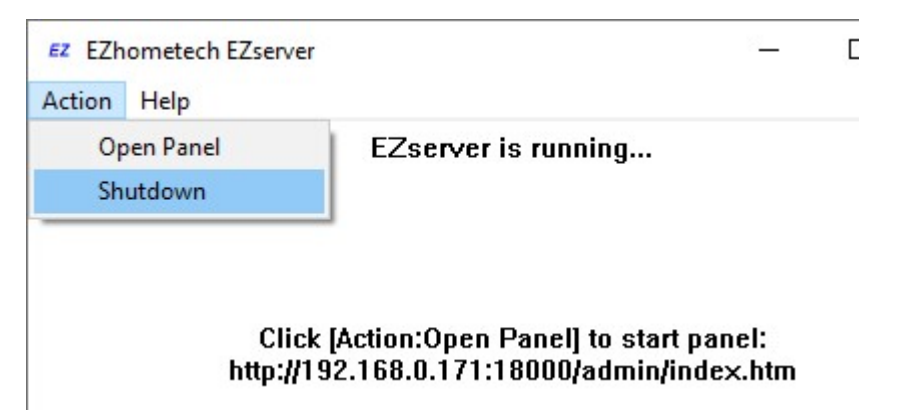

Linux Version: ezserver at /home/ezserver\_blockchain folder

- Start:
  - ♦ cd /home/ezserver\_blockchain
  - ♦ ./start.sh
- Restart:
  - ♦ cd /home/ezserver\_blockchain
  - ♦ ./restart.sh
  - ♦ or Login Panel and Click the below button

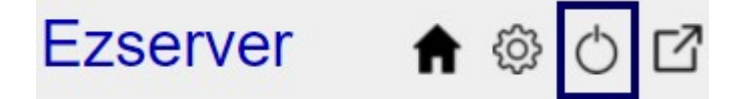

wait 30~60 seconds to relogin panel.

- Shutdown:
  - ♦ cd /home/ezserver\_blockchain
  - ♦ ./shutdown.sh

Copyright © 2021-2029 Ezhometech Inc. All Rights Reserved

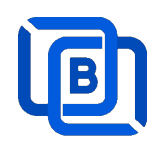

### 1.4 Admin Password

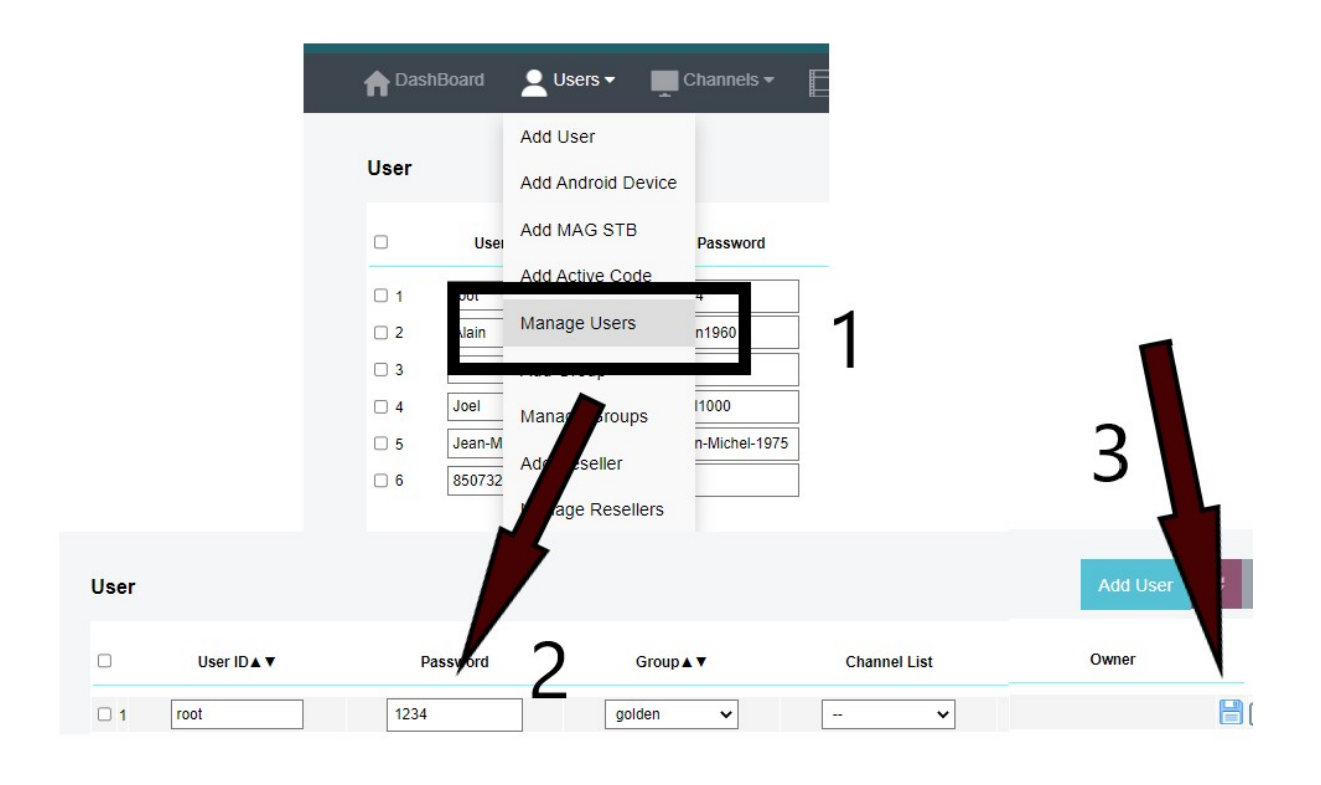

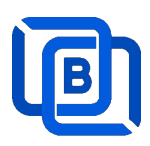

### 2. IPTV Panel

#### Admin Panel Input URL: http://domain:port

Reseller Panel URL: http://domain:port/reseller/index.htm

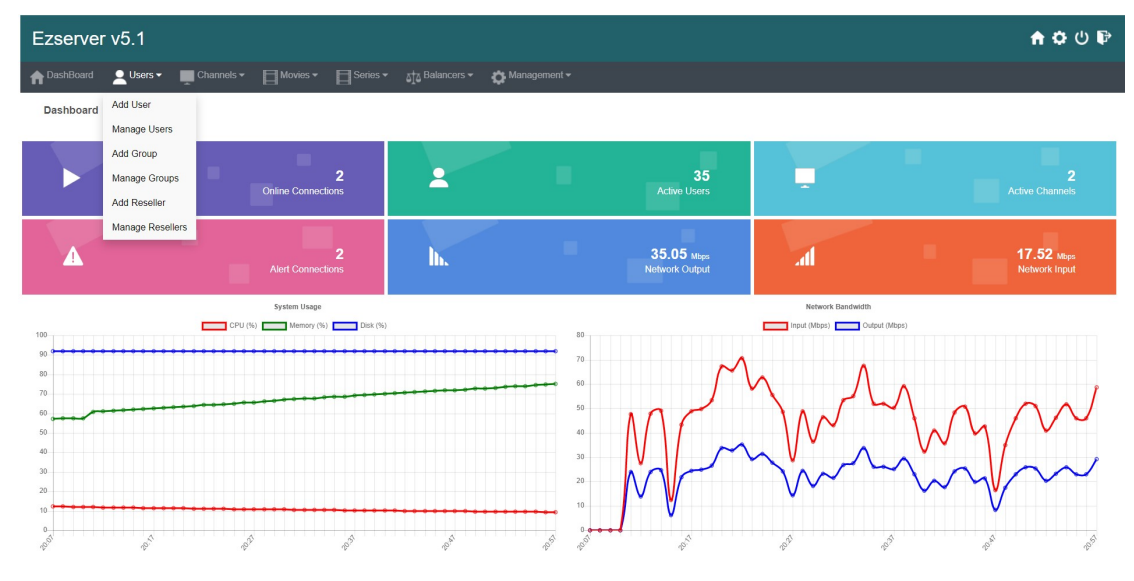

- User / Group / Reseller management: create, modify and delete users, groups, Reseller.
- Channel / EPG management: create, modify, delete or import channels,, epg.
- Movies management: create, modify, delete or import movies.
- Series management: create series.
- User Agent Protection: Add, delete User Agent for Player protection
- Blacklist management: show and delete Locked IP.
- Statistics: show Channel and Movies watched information.
- Setting

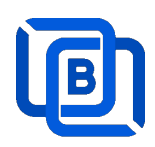

### 2.1 User Management

There are 3 options for player activation.

Click "Add Android Device" and Input Device Mac Address

| f Das | shBoard    | Users 👻 📃                | Channels 🕶 | Movies -  | ∎s |
|-------|------------|--------------------------|------------|-----------|----|
|       |            | Add User                 |            |           |    |
| User  |            | Add Android Device       |            |           |    |
|       | User I     | Add MAG STB              | word       | Group ▲ ▼ |    |
|       |            | Add Active Code          |            |           |    |
| 1     | root       |                          |            | golden    | ~  |
| 2     | test       | Manage Users             |            | golden    | ~  |
| 3     | d8:f3:68:2 | Add Group                |            | golden    | ~  |
| □ 4   | 44:d3:ad:  | Manage Groups            |            | golden    | ~  |
| 5     | c6:19:7a:  | Add Reseller             |            | golden    | ~  |
| 6     | 30;95:87:  |                          |            | golden    | ~  |
| 7     | 30:95:87:  | Manage Resellers         |            | golden    | ~  |
| 8     | 00:1a:79:0 | 0:00:01                  |            | basic     | ~  |
|       | Sh         | nowing 1 to 8 of 8 users |            |           |    |

# **New Android Device**

| User at      | 8       | MAC Address      | 00:1A:A1:24:C8:C8 |
|--------------|---------|------------------|-------------------|
| Password     |         | Rating Password  | 2989770773        |
| Group        | basic   | ✓ Level          | User 🗸            |
| Expired Time | 1 month | Connection Limit | 1                 |
| IP           |         | Device Type      | android           |
|              | Add     |                  | Cancel            |

Copyright © 2021-2029 Ezhometech Inc. All Rights Reserved

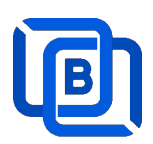

• Click "Add User" and Input User name / password

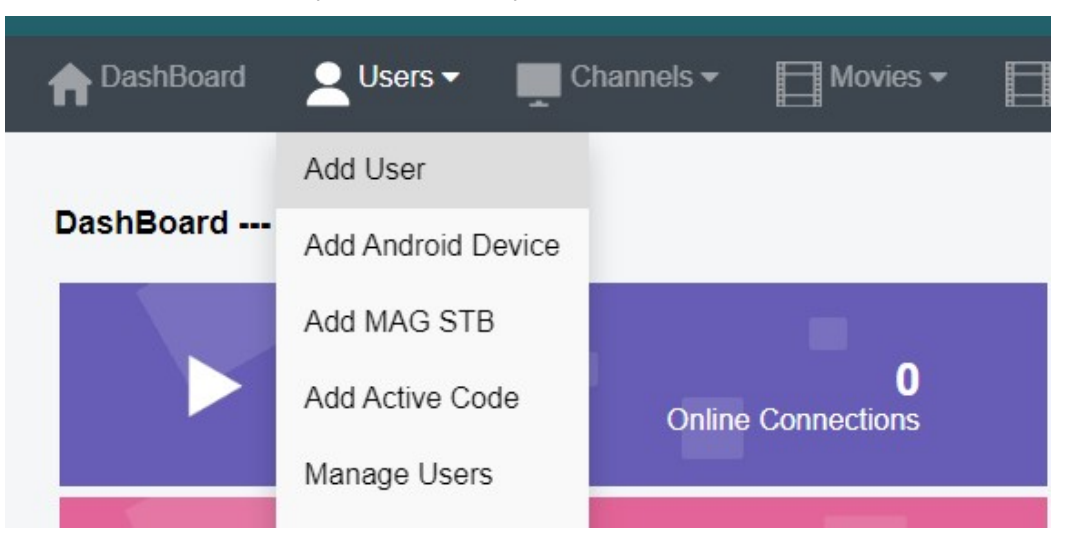

| New Use      | er      |   |                  |            |
|--------------|---------|---|------------------|------------|
| User at      | 18      |   | User Name        | test       |
| Password     | 1234    |   | Rating Password  | 7402473116 |
| Group        | basic   | ~ | Level            | User 🗸     |
| Expired Time | 1 month | ~ | Connection Limit | 1          |
| IP           |         |   | MAC ID           |            |
|              | Add     |   |                  | Cancel     |

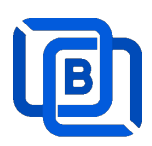

### • Click "Add Active Code"

| DashBoard | Users -            | Channels <del>-</del> | Movies 🕶 |
|-----------|--------------------|-----------------------|----------|
| 10.00     | Add User           |                       |          |
| User      | Add Android Device |                       |          |
| User      | Add MAG STB        | sword                 | Group▲▼  |
|           | Add Active Code    |                       |          |
| 1 root    | Managa Licors      |                       | golden   |
| 2 test    | Manage Users       |                       | golden   |
| 3 21      | Add Group          | 024                   | basic    |

| New Acti     | ve Code |                    |            |
|--------------|---------|--------------------|------------|
| User at      | 18      | Active Code        | 4866693631 |
| Password     |         | Rating Password    | 1234       |
| Group        | basic   | ✓ Level            | User 🗸     |
| Expired Time | 1 month | ✓ Connection Limit | 1          |
| IP           |         | Device Type        | activecode |
|              | Add     |                    | Cancel     |

- ♦ Active Code is auto geenerated by system random generator.
- $\diamond$  Each active code is limited by one device.

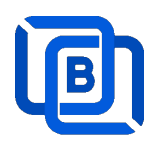

### 2.2 Channel Management

### 2.2.1 Add new channel

1.

| nter DashBoa | ard | LUsers 🕶    | Cha     | nnels 🔻       | Movies 🕶              | Series · |
|--------------|-----|-------------|---------|---------------|-----------------------|----------|
|              |     |             | Add Cha | Innel         |                       |          |
| Channel      |     |             | Manage  | Channels      |                       |          |
|              |     | Channel Nar | Manage  | EPG           | Vledia Source         |          |
|              | 0 1 | RTS 1       |         | dir://media/  | videos/Movie/         |          |
|              | □ 2 | TV3         |         | http://bitcdn | -kronehit.bitmovin.co | om/v2/r  |
|              | □ 3 | RTS 2       |         | dir://media/  | videos/Movie/         |          |
|              |     |             |         |               |                       |          |

2.

| Channel at     | 17            | Channel Name :                   | TV1                       |   |
|----------------|---------------|----------------------------------|---------------------------|---|
| Media Source : | http://stream | nking.dvrdns.org:25461/77/YKKtfo | q0vRn/19957               |   |
| con Path :     | https://cdn1  | iconfinder.com/data/icons/metro- | ui-dock-icon-seticons-by- | d |
|                | 1254          | tal Turne i                      | Live                      |   |

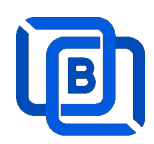

#### 2.2.2 Import channels by m3u link

1. Click Channels: Manage Channels: Import M3U

| nt DashBoa | ard | 👤 Users 🕶   | Cha     | nnels 🔻       | Movies 🕶             | Series  |
|------------|-----|-------------|---------|---------------|----------------------|---------|
|            |     |             | Add Cha | annel         |                      |         |
| Channel    |     |             | Manage  | Channels      |                      |         |
|            |     | Channel Nar | Manage  | EPG           | Vedia Source         |         |
|            | 0 1 | RTS 1       |         | dir://media/  | videos/Movie/        |         |
|            | □ 2 | TV3         |         | http://bitcdn | -kronehit.bitmovin.c | om/v2/r |
|            | □ 3 | RTS 2       |         | dir://media/  | videos/Movie/        |         |

#### 2. Click Import M3U

| No Filter 🕶 | 20 | ~ | Add Channel | C | -             |
|-------------|----|---|-------------|---|---------------|
|             |    |   |             |   | Multi Refresh |
|             |    |   |             |   | Import M3U    |
|             |    |   |             |   | Export as XML |
|             |    |   |             |   | Transcoder    |

### 3. Input HTTP M3U Link and Click **Submit** button

| hannel after  | 3                 | Options                        | Cache on demand V         |
|---------------|-------------------|--------------------------------|---------------------------|
| 13U from HTTP | URL or Local File |                                |                           |
|               |                   |                                |                           |
|               |                   |                                |                           |
|               | http://serverin   | nort/get php&username=test&pag | ssword=123/&output=mports |

Copyright © 2021-2029 Ezhometech Inc. All Rights Reserved

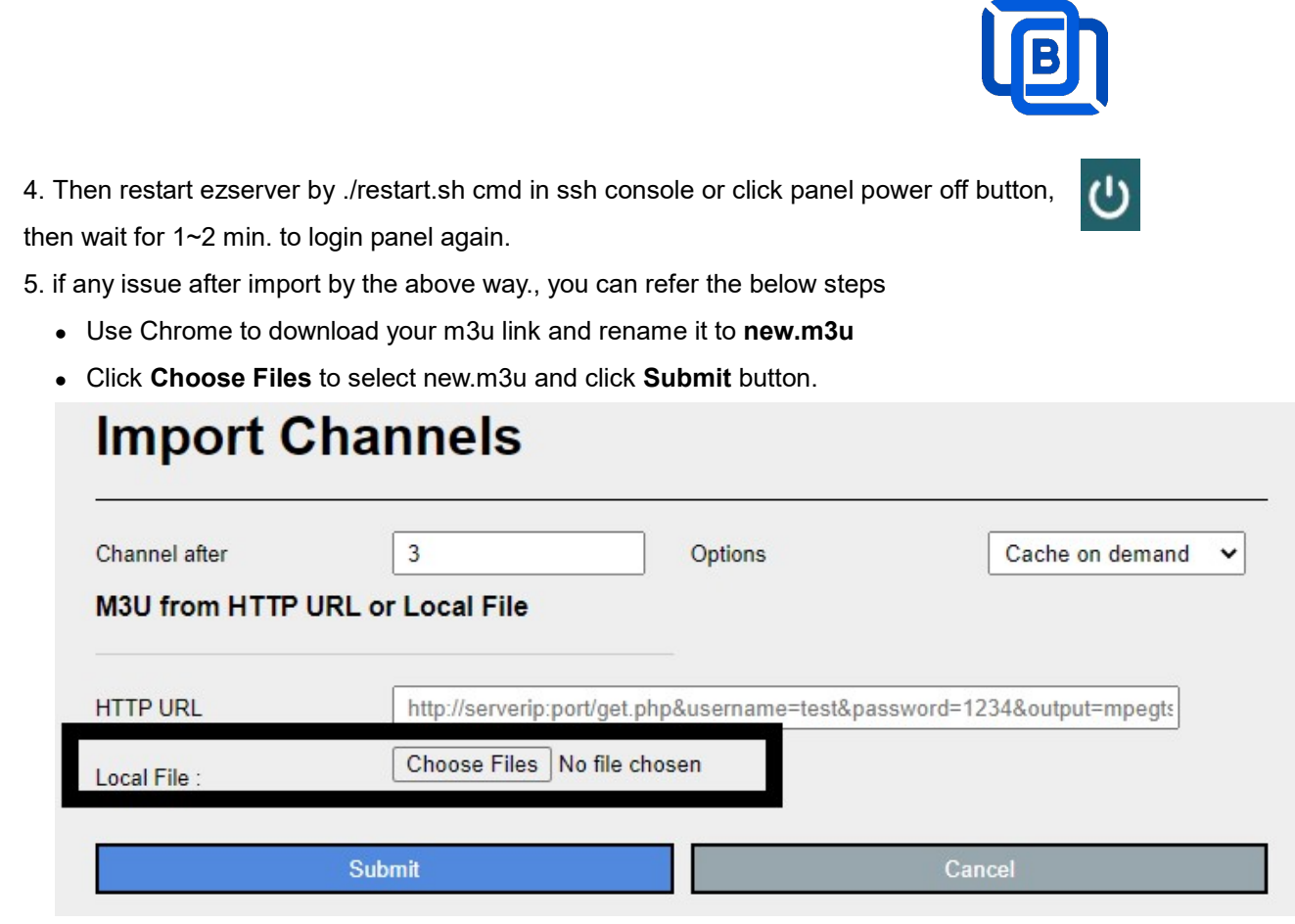

6. if any issue after import by the above way., you can refer the below steps

- Use Chrome to download your m3u link and rename it to new.m3u
- Upload new.m3u into server /home/ezserver\_enterprise folder
- Open /home/ezserver\_enterprise/channel\_definition.xml
- Remove all lines except the 1<sup>st</sup> line and save it.
- Restart ezserver by ./restart.sh in ssh console again
- Import it again by new URL: http://ezserverIP:panel\_port/new.m3u
- Login panel to check it again.

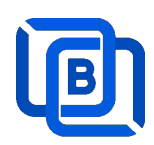

### 2.3 Movie Management

|       | bard | 👤 Users 👻 💻 Channe    | els ▼ | Movies -             | Serie |
|-------|------|-----------------------|-------|----------------------|-------|
|       |      |                       |       | Add Movie            |       |
| Movie |      |                       |       | Manage Movies        |       |
|       |      | Movie Name ▲ ▼        |       | Media Source         | •     |
|       | 1    | THE BEST UPCOMING MC  | http  | s://youtu.be/uAQFxn2 | 2Ss84 |
|       | □ 2  | GOLD Trailer (2022)   | http  | s://youtu.be/9UHxMB  | hFy88 |
|       | □ 3  | NEW MOVIE TRAILERS (2 | http  | s://youtu.be/LbSeaed | 26SI  |

### 2.3.1. Add TMDB Movie

| ie                                                                                        | TMDB imp                                                                                                    |                                                                                                    |
|-------------------------------------------------------------------------------------------|----------------------------------------------------------------------------------------------------|----------------------------------------------------------------------------------------------------|
| 3                                                                                         | Movie Name :                                                                                                    |                                                                                                    |
|                                                                                           | O Folder                                                                                                    |                                                                                                    |
| Kids                                                                                      | ~                                                                                                    |                                                                                                    |
|                                                                                           | Buy Point                                                                                                    |                                                                                                    |
| media/videos/gd                                                                           | Irive                                                                                                    |                                                                                                    |
|                                                                                           |                                                                                                    |                                                                                                    |
| TMDB poster in<br>1. Monut goog<br>2. Each folder i<br>3. Folder name<br>4. Select Folder | mport<br>gle driver to ezserver_xxxxx<br>inside gdrive has only one r<br>e is same as TMDB movie na<br>r option.             | x/media/videos/gdrive<br>novie (.mp4, .mkv, .ts).<br>ame.                                                                                                    |
|                                                                                           | E<br>3<br>Kids<br>media/videos/go<br>TMDB poster i<br>1. Monut goog<br>2. Each folder i<br>3. Folder name<br>4. Select Folde | Implement of the second second sec |

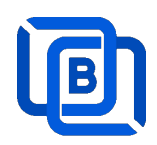

### 2.3.2. Upload Local movies

1. Click Movies: Upload Movies

| Channels -              | Movies -                            |            | Series 🔻       | EPG 🔻         |
|-------------------------|-------------------------------------|------------|----------------|---------------|
|                         | Add Movie                           |            |                |               |
|                         | Upload Movie                        | es         |                |               |
| Media Sc                | Manage Mov                          | ies        | Icon Path      | 0 i           |
| file://middleware/video | os/Sports/1.mp4                     | file://mic | ldleware/pictu | res/Sports/1. |
| file://middleware/video | file://middleware/videos/Kids/1.flv |            | Idleware/pictu | res/Kids/1.jp |

2. Click Choose Files to select new.m3u and click Submit button.

| Upload Movies                      |        |
|------------------------------------|--------|
| File : Choose Files No file chosen |        |
| Upload                             | Cancel |

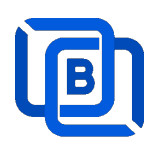

# 2.4 Series Management

| - | Users 🔻           | Channels -       | Movies 🕶 | Series - Balancers - |
|---|-------------------|------------------|----------|----------------------|
|   |                   |                  |          | Add Series           |
|   |                   |                  |          | Manage Series        |
|   |                   | Series Name ▲ ▼  |          | Category ▲ ▼         |
|   | 1                 | 13 Reasons Why   |          | IR SERIES            |
|   | 2                 | ROMAN EMPIRE     |          | Series2              |
|   | 3                 | THE KOMISKY METH | IOD      | IR SERIES            |
| 5 | Showing 1 to 3 of | 3 seriess        |          |                      |

|               | 4                    | Series Name :   | new1       |
|---------------|----------------------|-----------------|------------|
| Category :    | Series2              | Season No. :    | 4          |
| Rating :      |                      | Released Date : | 12/12/2022 |
| Icon Path :   | file://media/picture | s/action/1.jpg  |            |
|               | 1234                 |                 |            |
|               |                      |                 |            |
|               |                      |                 |            |
| Description : |                      |                 |            |
| Description : |                      |                 |            |

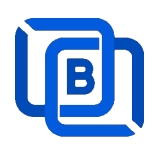

### 2.5 EPG Management

| nt DashBoard | Lusers 🕶   | Channels 🗸      | Movies 🕶          | Series 🕶 |
|--------------|------------|-----------------|-------------------|----------|
|              |            | Add Channel     |                   |          |
| EPG          |            | Manage Channels |                   |          |
| Channel 1 🗸  | 2022 🗸     | Manage EPG      |                   |          |
| No.          | Start      | Time            | Stop Time         |          |
| 1            | 06:41      |                 | 06:50             |          |
| 2            | 2022/05/04 | 00:25:00        | 2022/05/04 00:30: | 00       |
| 3            | 2022/05/04 | 00:30:00        | 2022/05/04 02:20: | 00       |

There are 3 ways to add EPG to Ezserver, one is from XMLTV URL, the other is from UDP Stream, another is manual insertion.

#### XMLTV URL

| XMLTV EPG URL                                             | http://www.ezhometech. | .com/~karlo/iptv/epg | g.xmla                                             | 0 | - | 🔅 Management             | •      |
|-----------------------------------------------------------|------------------------|----------------------|----------------------------------------------------|---|---|--------------------------|--------|
| System Setting:<br>Max. Streaming No.<br>System Log Lines | 1000                   | ]                    | Pagination Limit Number<br>Admin. System Log Lines |   |   | User Agenet<br>Blacklist |        |
| Security Setting:                                         |                        |                      |                                                    |   |   | Statistics               |        |
| Alert Player Duration                                     | 0.001                  | 0                    | Blacklist Option                                   |   |   | Setting                  | API po |
|                                                           |                        |                      | Save                                               |   |   |                          |        |

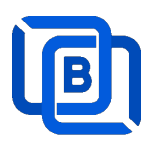

#### UDP Stream

Add channels by multicast URL as below and enable MPEG EPG Extraction option

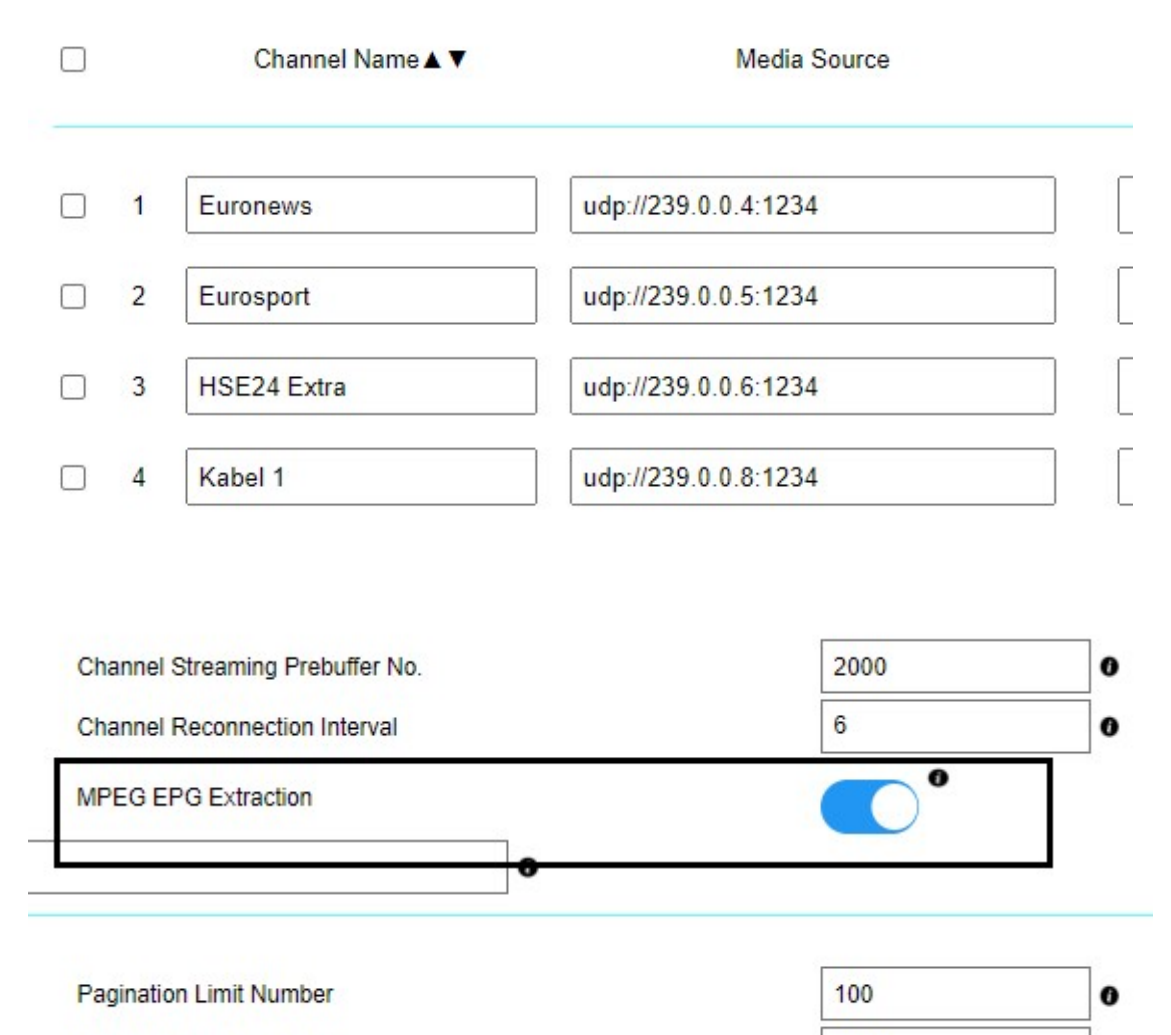

1000

Admin. System Log Lines

0

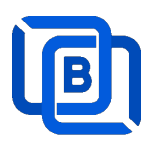

Manual insertion

Select DAILY, MONDAY, or others with Start time, then Ezserver will record video by the option into local storage and insert the video into Movie menu.

# **New Program**

| ON        |
|-----------|
| DAILY     |
| MONDAY    |
| TUESDAY   |
| WEDNESDAY |
| THURSDAY  |
| FRIDAY    |
| SATURDAY  |
|           |
|           |

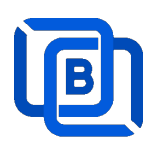

### 2.6 User Agent Management

| Series - At Balancers - | 🌣 Management 🗸 | 1                       |
|-------------------------|----------------|-------------------------|
|                         | User Agenet    |                         |
|                         | Blacklist      |                         |
| C                       | Statistics     | ed Mode O Accepted Mode |
| No.                     | Player Name    |                         |
| 1                       | stagefright    | Ē                       |
| 2                       | vlc(linux;)    | <u> </u>                |
| 3                       | VLC6           | <u></u>                 |
| 4                       | NSPlayer       |                         |

| New User Agent |        |
|----------------|--------|
| User Agent:    |        |
| Add            | Cancel |

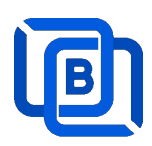

### 2.7 Reseller Management

| nt DashBoard | Lusers -         | Channels 🕶 | Movies - | Series - |
|--------------|------------------|------------|----------|----------|
|              | Add User         |            |          |          |
| Reseller     | Manage Users     |            |          |          |
| No.          | Add Group        |            | Ema      | ail      |
| 1            | Manage Groups    |            | @gmai    | l.com    |
| 2            | Add Reseller     |            | @gmai    | l.com    |
| 3            | Managa Decellers |            | 1@gma    | il.com   |
| 4            | Manaye Reseners  |            | 1@gma    | il.com   |
| 5            | sr3              |            | @gmai    | l.com    |
| 6            | sr4              |            | @gmai    | l.com    |

| No.            | 7          | Total Credit : | 1000           |
|----------------|------------|----------------|----------------|
| Name :         | susan      | Password :     | 1234           |
| Group          | golden     | ✓ Level:       | Reseller 🗸     |
| Expired Time : | 12/31/2024 | Email:         | susa@gmail.com |
| Auto Renew     |            |                |                |

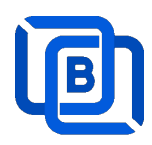

### 3 Reseller Panel

Input URL: http://domain:port/reseller/index.htm in Chrome

• Super reseller can create, modify and delete Resellers and users

| nt DashBoa | ard | Users -   | 🐴 Reseller 🕶     |       |     |
|------------|-----|-----------|------------------|-------|-----|
|            |     |           | Add Subreseller  |       |     |
| User       |     |           | Manage Subresell | ers   |     |
|            |     | User Name | Password         | Group |     |
|            | □ 1 | e1        | 1304693446       | basic | •[  |
|            | □ 2 | e2        | 1304693446       | basic | •][ |
|            | 3   | e3        | 1304693446       | basic | •[  |
|            | □ 4 | e4        | 1304693446       | basic | •   |

• **Reseller** can create, modify and delete users only.

| n Dash | Board            | 👱 Users 🗸                |            |       |
|--------|------------------|--------------------------|------------|-------|
| User   |                  | Add User<br>Manage Users |            |       |
|        |                  | User Name                | Password   | Gr    |
|        | □ <mark>1</mark> | rt51                     | 9091880686 | basic |
|        | 2                | rt52                     | 9091880686 | basic |
|        |                  | rt53                     | 9091880686 | basic |

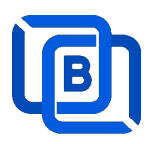

### 4 DSP Players

DSP Player is an **Blockchain P2P Player** that plays channels, movies and series from Ezserver for internet users.

Features:

- TV, Movie and Series
- Support Youtube Channel Links
- EPG and Catch up TV
- Parent Control of adult content
- MAC ID Protection
- Channel Video Format: MPEG2/H264 Transport Stream
- Channel Audio Format: MP3/AAC, ADTS Stream
- Movie Format: MP4, MKV

#### <u>Main Menu</u>

| حد | All               | RTS 1               | 00:35 Vesti RTS                            |  |
|----|-------------------|---------------------|--------------------------------------------|--|
| Ē  | Favorites         | RTS 2               | 00:40 Vratolomna igra                      |  |
|    | 24 HORAS INFANTIL | A FAZENDA 12 HD     | (1989)                                     |  |
| Ľ  | A FAZENDA 12      | ae hd               | 02:20 Ono kao ljubav<br>(2009)             |  |
| 0  | CANAIS ABERTOS    | A&E HD 2            | 03:11 Bili smo prvaci                      |  |
| 0  | DOCUMENTARIOS     | AMC H265 DUAL AUDIO | sveta                                      |  |
| 0  | ESPORTES          | AMC HD              | 03:36 Putopis                              |  |
| 0  | FILMES E SERIES   | AMC HD2             | 04:03 Oko magazin                          |  |
| 6  | GLOBO             | ANIMAL PLANET FHD   | 04:33 Kvadratura kruga                     |  |
| 0  | нво               | ANIMAL PLANET H265  | 05:03 Institucije Srbije u<br>Velikom ratu |  |
|    | INFANTIL          | ANIMAL PLANET HD    | 05:48 Verski kalendar                      |  |

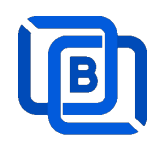

Account activation supports 3 options as below:

### Account

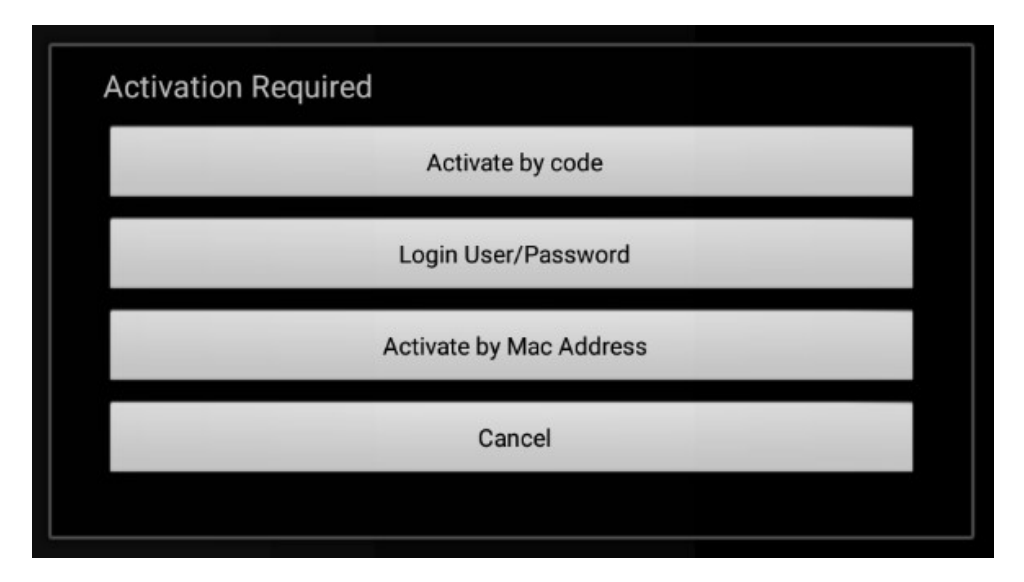

- Activate by code: Login by Active code with device mac address
- Login User/Password: Login by User name and password
- Activate by Mac Address : Login by device mac address.

### Activate by code

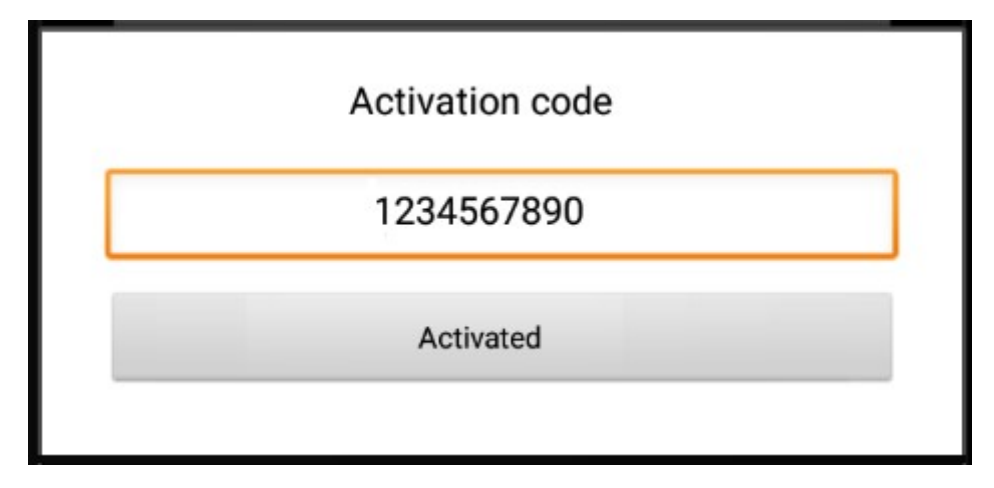

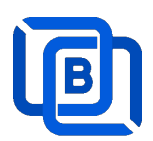

#### Login User/Password

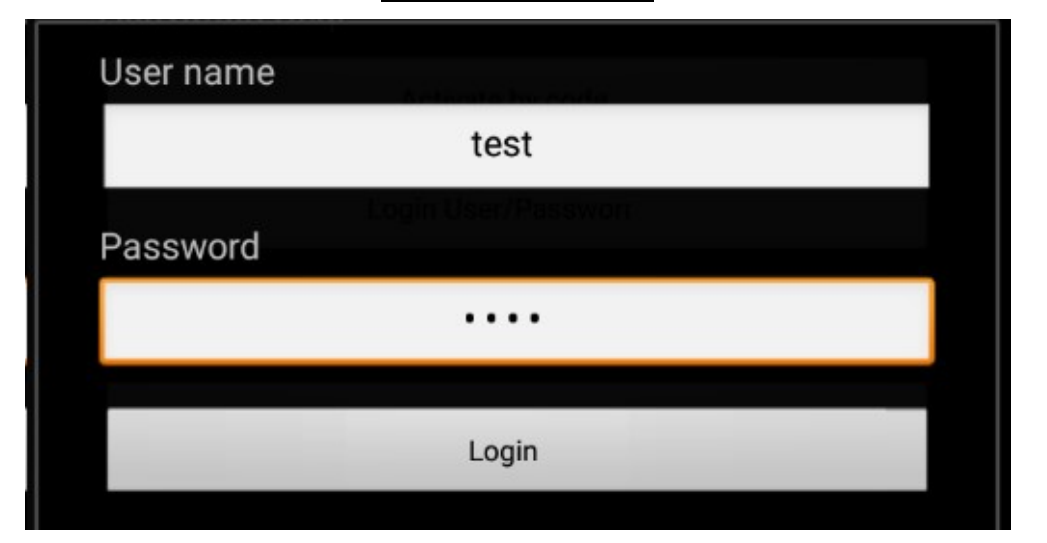

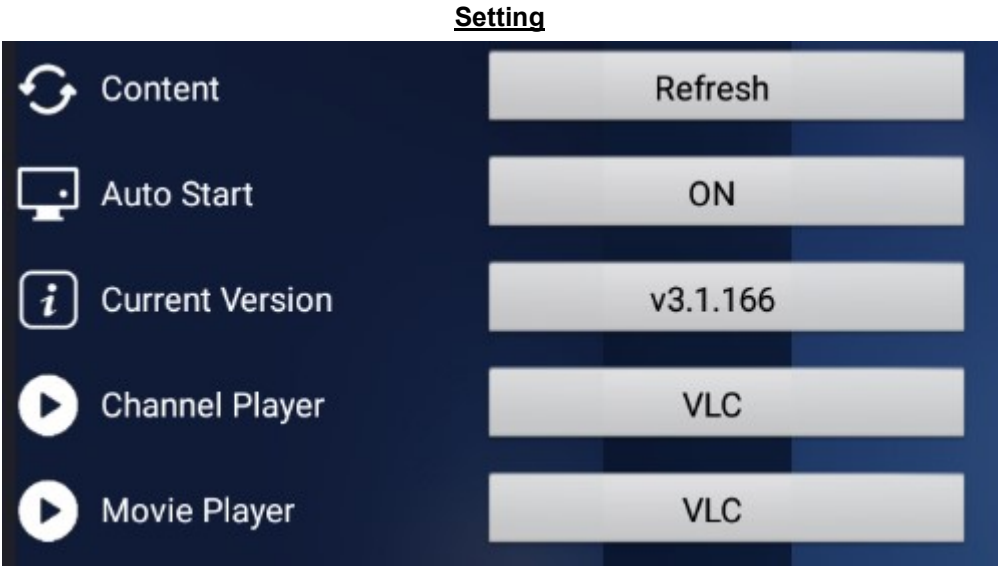

- Refresh button : Refresh content
- Auto Start : Enable App start when android device power on
- Channel / Movie Player : Support VLC and Exo Player

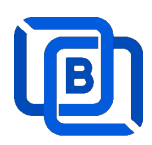

# 5 Other Panel to Ezserver

Migrate Xtream Users and Resllers to Ezserver

• Click management:Import Xtream DB button

| • | ata Balancers - | 🏟 Management 🗸   |            |
|---|-----------------|------------------|------------|
|   |                 | User Agent       |            |
|   |                 | Blacklist        |            |
|   |                 | Statistics       |            |
|   |                 | Import Xtream DB | 345        |
|   |                 | Setting          | Active Use |
|   |                 |                  |            |

- Upload xtream\_iptvpro.sql
- Click Submit button

| Import Xtream DB |                                 |  |
|------------------|---------------------------------|--|
| Local File :     | Choose Files xtream_iptvpro.sql |  |
| Submit           | Cancel                          |  |

\*\*\* Restart ezserver after import xtream DB. \*\*\*

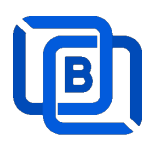

# 6 Blockchain Node Setting

The blockchain network consists of 4 pivotal nodes, each playing a crucial role in ensuring a robust and secure ecosystem for content delivery. These nodes are **User Server**, **Content Server**, **Proxy Server** and **Reverse Proxy Server** 

- **User node** : management user information.
- **Content node** : It can be for channel or movie streaming.
- **Reverse Proxy node** : hide the User.
- **Proxy node** : acts VPN server to hide the User and Content Servers.
- Proxy node (www.your\_domain\_name.com)
  - Add proxy\_server=1 in ezserver\_blockchain/ezserver\_config.txt
  - ♦ Delete all users except root and channels, movies and series.
  - ♦ Enable Main / Slave Node option
  - ♦ Define Control port

| Main / Slave Node | •     |   |
|-------------------|-------|---|
| Control port      | 17100 | 0 |

- Reverse Proxy node (www.your\_domain\_name.com)
  - ♦ Delete all users except root and channels, movies and series.
  - ♦ Enable Main / Slave Node option
  - ♦ Define Control port

Main / Slave Node

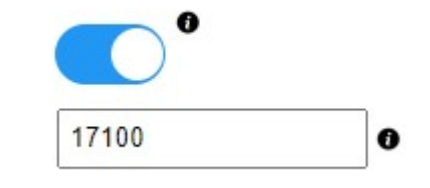

Control port

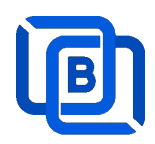

#### • User / Content Node

- ♦ Disable Main / Slave Node option
- ♦ Input User Node Domain Name
- ♦ Input User Node Control port

| Main / Slave Node          | <b>O</b>                 |   |
|----------------------------|--------------------------|---|
| Main Node Domain Name / IP | www.your_domain_name.com | 0 |
| Main Control port          | 17100                    | 0 |

When a server has full connections, Ezserver invokes Blockchain function to let other servers serve the new connection and shows protocol **BVP** instead of **HTTP** in current server and **BCP** in another server.

| CNN The one       | e 1001th connectio<br>e of Europe servers | n requests CNN channel,            | it will be fowrad | ed to |
|-------------------|-------------------------------------------|------------------------------------|-------------------|-------|
| On Demand         |                                           | HLS                                |                   |       |
| Channel SID       |                                           | EPG Channel ID                     | TV9               |       |
| User Agent        | Ezhometech(Ezser                          | ver Bitrate Tolerance              | 0.99              |       |
| Catch Up Days     | 0                                         | Proxy Mode                         | Disabled          | ~     |
| Input Adapter     | 127.0.0.1                                 | <ul> <li>AES Encryption</li> </ul> |                   |       |
| Blockchain Region | Europe                                    | Blockchain Group ID                | 18097             |       |
| 2nd URL           |                                           |                                    |                   |       |
| 3rd URL           |                                           |                                    |                   |       |

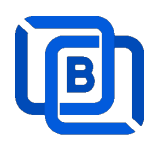

### 7 DSP Setting

**DSP setting** sets connection threadhold value in order to switch video streaming mode to P2P mode to save server resource load and download bandwidth.

- Administrator sets DSP rate to 0, video streaming is **pure IPTV video streaming**.
- Administrator Sets it to 1, video streaming is **pure P2P video streaming**.

| System Setting:<br>Max. Streaming No.                                          | 2000             |                       |
|--------------------------------------------------------------------------------|------------------|-----------------------|
| Dynamic Streaming Rate<br>( System switches to P2P mode up to <b>2000</b> con  | 0.00 nections. ) | Without P2P           |
| Dynamic Streaming Rate<br>( System switches to P2P mode up to <b>1000</b> con  | 0.50 nections. ) | With P2P at 1000 con. |
| Dynamic Streaming Rate<br>( System switches to P2P mode up to <b>0</b> connect | 1.00 tions. )    | Full P2P              |

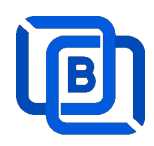

### 8 Work Folder

Assign movie and series folder path of Content Nodes in Main server Panel.

• Check Content Nodes in main server first

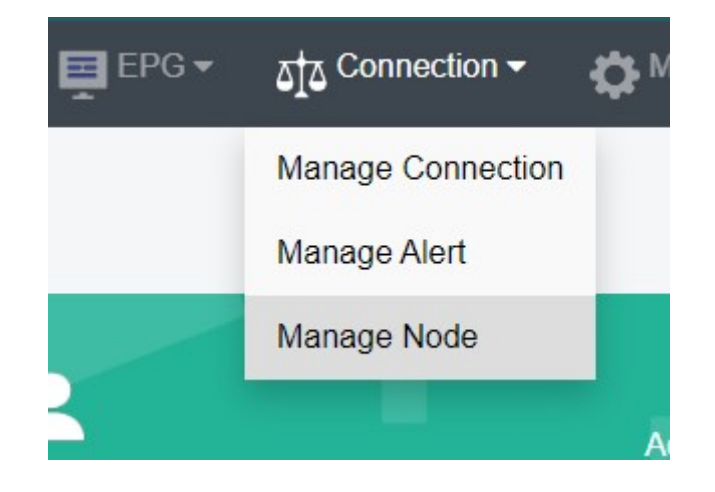

| Nodes |                           |             |        |          |
|-------|---------------------------|-------------|--------|----------|
|       | No.                       | Node        | Region | Group ID |
|       | 1                         | 192.168.0.9 | Asia   | 18000    |
|       | 2                         | 192.168.0.5 | Europe | 18000    |
|       | Showing 1 to 2 of 2 nodes |             |        |          |

• Create Work Folder of Content Nodes in main server

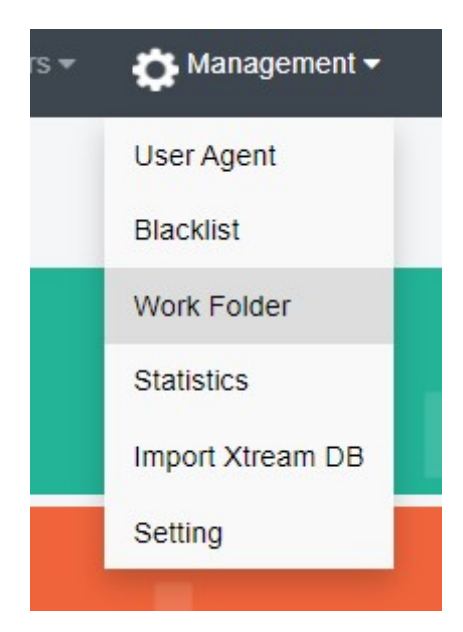

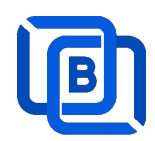

#### **Create Movie Folder**

| New Folder    |             |
|---------------|-------------|
| Server Name   | 192.168.0.5 |
| Folder Type   | Movie       |
| Selected path | /home/media |
| Enabled       |             |
| Add           | Cancel      |

- Add new folder (/home/media) for Movie that ezserver auto refreshes movie per hour
  - Hider In My House (2023) [imdb-tt16531670]
     Hider.In.My.House.2023.1080p.WEB-DL.EAC3.2.0.h264-Kitsune.mkv
     Welcome to Valentine (2023) [imdb-tt25391092]
     Welcome.to.Valentine.2023.PCOK.1080p.WEB-DL.EAC3.5.1.x264-NTb.mkv
     Monster Hunter (2020)
     Luckless in Love (2023) [imdb-tt21212308]
     Hider In My House (2022) [imdb-tt16531670]
  - How to add films into movie folder
    - ♦ Create folder name by movie name
    - ♦ Upload one film into the movie folder

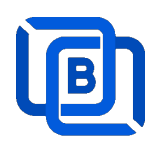

#### **Create Series Folder**

| New Folder    |              |   |
|---------------|--------------|---|
| Server Name   | 192.168.0.5  | ~ |
| Folder Type   | Series       | ~ |
| Selected path | /home/series |   |
| Enabled       |              |   |
| Add           | Cancel       |   |

- Add new folder (/home/series) for Series that ezserver auto refreshes series per hour
- /home/series has the below kinds of files
- used US S01E01 WEBDL-720p.mkv
   used US S01E02 WEBDL-720p.mp4
   bhagya-lakshmi S01E05 WEBDL-720p.mp4
   bhagya-lakshmi S01E04 WEBDL-720p.mp4
   bhagya-lakshmi S01E03 WEBDL-720p.mp4
   bhagya-lakshmi S01E02 WEBDL-720p.mp4
   bhagya-lakshmi S01E02 WEBDL-720p.mp4
   bhagya-lakshmi S01E01 WEBDL-720p.mp4